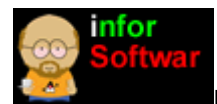

Mini Guía Java (2da parte)

Continuamos con esta pequeña guía de Java

Nota: no se ha tomado ningún orden en particular y la información es muy breve

## 1.- ¿Cuales son las plataformas de desarrollo de Java ?

**Sun** define tres plataformas en un intento por cubrir distintos entornos de aplicación. Así, ha distribuido muchas de sus *APIs* de forma que pertenezcan a cada una de lassiguientes plataformas:

- Java ME (Java Platform, Micro Edition) o J2ME: orientada a entornos de limitados recursos, como teléfonos móviles, PDAs (Personal Digital Assistant), etc.
- Java SE (Java Platform, Standard Edition) o J2SE: para entornos de gama media y estaciones de trabajo. Aquí se sitúa al usuario medio en un PC de escritorio.
- Java EE (Java Platform, Enterprise Edition) o J2EE : orientada a entornos distribuidos empresariales o de Internet.

# 2.- Tecnología Java:

- 1. Programación:
  - o JNI
  - o java.\*
  - JavaBeans
- 2. Programación GUI:
  - o AWT
  - o Swing
- 3. Programación Web del lado del cliente :
  - Applets
- 4. Programación Web del lado del servidor :
  - o JSP
  - o Servlets
- 5. Programación distribuida :
  - o RMI
  - o CORBA
  - o Enterprise Java
  - o Bean
- 6. Sistemas incrustados :
  - o JINI
  - o JavaSpaces
- 7. Programación de bases de datos:
  - JDBC

### 3.- ¿Qué es JDBC?

Significa "Java DataBase Connectivity". Es una interfaz de comunicación que permite la ejecución entre Java y cualquier motor de bases de datos (*MySQL, Oracle, PostgreSQL, ect.*).

### Tipos de conexión

- 1. **Conexión directa:**El controlador *JDBC* accede directamente al controlador del fabricante (*DB Client Lib*); este tipo de controadores *JDBC* son denominados de nivel 3 ó 4.
  - o MySQL
  - o DB2
  - o Oracle
  - o etc.
- 2. **Conexión indirecta:**El controlador *JDBC* hace *puente* con el controlador **ODBC**, que es el que accede a la base de datos, este es un esquema de controlador *JDBC* de nivel tipo 1.
  - Microsoft Access
  - o Microsoft SQL Server
  - o Informix
  - o etc.

La librería .sql\* permie trabajar con bases de datos. Antes de trabajar con bases de datos debes tener tener un **origen de datos**, por ejemplo si vas atrabajar con Access (conexión indirecta); o tener instalado un *controlador* como el de MySQL (conexión directa). Es necesario estudiar las librerías import java.sql.DriverManager,import java.sql.ResultSetMetaData,import java.sql.SQLException import java.sql.Connection

### Ejemplo

//conexión directa

import java.lang.\*;

import java.sql.DriverManager;

public class cert4{ public static void main(String args[]){

try{ Class.forName("com.mysql.jdbc.Driver").newInstance();

System.out.println("\nListo para trabajar con base de datos en MySQL"); }

//fin try catch(Exception e){ System.out.println("\nTodavia no se puede trabajar con base de datos\n...revisar la instalación del controlador\n y la CLASSPATH\n el error es "+e); } }//fin main }//fin clase

Los **URL** de *JDBC* proporcionan un modo de identificar un driver de base de datos, en el caso de una conexión directa.

## Síntaxis de un URL de JDBC

jdbc:subprotocolo:subname

jdbc:db2:misDatos

jdbc:**odbc**:*misDatos* 

//conexión indirecta :ODBC

String URL="jdbc:odbc:misDatos"; //mi origen de datos

String usuario="minombre"; String clave="miclave";

Connection conexion=DriverManager.getConnection(URL,usuario,clave);

## Para sentencias SQL en un objeto Connection

- 1. Statement
- 2. PreparedStatement
- 3. CallableStatement

## Pasos para ejecutar una sentencia SQL y leer resultados:

- 1. getConnetion():obtener conexión
- 2. *PreparedStatement*:preparar comando SQL
- 3. executeQuery():ejecuta la instrucción SQL que se preparó anteriormente
- 4. *ResultSet*:lleva a memoria los datos de una consult SQL
- 5. *netx()*: lee fila por fila los datos que están en memoria

**Nota:**El controlador (Connector/J)debe estar en la ruta C:\Archivos de programa\Java\jdk1.6.0\_16\jre\lib\ext

## 4.- ¿Cómo puedo crear una interfaz gráfica en Java?

Java permite construir GUIs (*Interfaces Gráficas de Usuario*) empleando las librerías import java.awt.\* e import javax.swing.\*. **NetBeans** es una buena herramienta que permite crear fácilmente este tipo de aplicaciones.

## Ejemplos :

- 1.- JFrame f = new JFrame("Titulo del frame");
- 2.- Label I = new Label("Se escribe Algo o se deja vacio"); //etiquetas antes de la caja de texto
- 3.- JTextField prueba = new JTextField(20) o ("") o ("",20); //cajas de texto
- 4.- JComboBox prueba = new JComboBox(); //Lista de Datos a elegir
- 5.- Checkbox prueba = new Checkbox();
- 6.- JButton prueba = new JButton("Nombre del Boton"); //Boton
- 7.- JPanel prueba = new Jpanel(); // Sub-Contenedores

//Marcar punto, pero solo uno a la vez, siempre se ocupa en conjunto con el ButtonGroup y RadioButton

8.- ButtonGroup grupo = new ButtonGroup(); //ESTOS SIEMPRE SE UTILIZAN EN CONJUNTO

9.- JRadioButton M = new JRadioButton("Nombre del Boton");

//Lista pero con una ventana que se sube y baja //EL JLIST Y EL JSCROLLPANE siempre se utilizan en conjunto

String[] EstadoCivil = {"Estado Civil", "Soltero", "Casado"};

10.- JList EC = new JList(EstadoCivil);

# Autor: CARRARO

11.- JScrollPane scroll = new JScrollPane(EC); //De esta forma ya esta creado la ventanita con listas, solo hay que agregarla al frame frame.add(scroll);

//asi se agrega Cuando se utilizan JPanel (Se trabaja)

F1 = new JPanel(new GridLayout(filas,columnas));

//Para agregar el layout al Jpanel, ojo el Jpanel no pertenece al contenedor principal son subcontenedores que al final se ordenan con algún layout específico

F1.add(algun componente);

//Se pueden hacer muchos Jpanel, finalmente se ordenan

//ORDENAR EL JPANEL f.getContentPane().setLayout(new BorderLayout());

// se especifica como queremos ordenar el JPanel f.getContentPane().add(prueba, BorderLayout.WEST);

//En el caso de agregar el JComboBox f.getContentPane().add(F1, BorderLayout.NORTH); //Agregar los sub-contenedores f.getContentPane().add(F2, BorderLayout.SOUTH);

//ESTO SIEMPRE VA ARRIBA DE LA CLASE

1.- frame.setDefaultCloseOperation(JFrame.EXIT\_ON\_CLOSE);

//Para cerrar Ventana, ESTO SE PONE AL INCIALIZAR EL FRAME

12.- frame.pack();

//ESTO VA AL FINAL , para ordenar todo

13.- frame.setVisible(true);

// Esto es para que el frame se haga visible

14.- frame.setSize(300,400); //Para darle tamaño a la ventana, no siempre es necesario Comandos de algunos componentes 1.- prueba.addItem("Seleccione su Region");

//Asi se le agregan componentes al JComboBox

2.- //Marcar punto, pero solo uno a la vez, siempre se ocupa en conjunto con el ButtonGroup y RadioButton grupo = new ButtonGroup();

M = new JRadioButton("Masculino",true);

F = new JRadioButton("Femenino",false);

//los agrego al ButtonGroup grupo.add(M);

grupo.add(F);

//Con esto quedan listos para agregarlos al frame se agrega frame.add(M); frame.add(F)

3.- String arreglo[] = {"Ninguno","Cierre centralizado","Aire Acondicionado","Sistema de Alarma"}; JComboBox productos = new JComboBox(arreglo);

//Esto es una forma rapido de agregarle los elementos a un JComboBox Eventos, ActionListener

//Mientras se realiza la parte grafica cuando se le da un evento algun componente se pone dentro del codigo donde se crea la ventana con todo, se pone:

// El componente que se quiere agregar a la accion, en este caso un boton, el boton es llamado hola, entonces; hola.addActionListener(this);

public class NOMBRECLASE implements ActionListener public void actionPerformed(ActionEvent e) { Caundo se le quiere dar Accion a un Boton: String comando = e.getActionCommand();

//ESTO SIEMPRE LO PUEDES OCUPAR CON BOTONES if(comando.equals("Aceptar")){

//entonces dices que el string q inicializaste es = Aceptar que es el nombre del boton Aceptar

//por tanto ahi lo reconose y realiza el programa q se pida, como sumar, factorial, entregar una letra,etc., depende lo que pidan, en este caso envio un mensaje System.out.println("HOLA SWING"); } if(comando.equals("Limpiar")){

strings nullos para q se borres rut.setText("");

JtextField y asi se hace con todos los JTextField } if(comando.equals("Salir")){ //con esto cierras la ventana System.exit(0); } if(comando.equals("PELICULA 1")){

// Un ejemplo donde se muestra un entero que se pasa a String en el JtextField Vpe1 voto1++; Vpe1.setText(Integer.toString(voto1)); } public void actionPerformed(ActionEvent e) { JComboBox combo =(JComboBox)e.getSource(); String comando = (String)combo.getSelectedItem(); //Esto es para q el evento reconosca un JcomboBox //que se lo asocio a un String y luego trabajo de la misma forma q con los botones if(comando.equals("Cierre centralizado"))

### // precio es el JTextField } if (comando.equals("Agregar")) {

//Ejemplo donde se agregan elementos a un comboBox , al apretar el boton Agregar, donde caja es un JTextField String k = caja.getText(); combo.addItem(k); }

### 5.- ¿Qué necesito para trabajar con aplicaciones Web en Java?

- 1. Ambiente de desarrollo **Java SDK**
- 2. Servidor de bases de datos, por ejemplo, *MySQL*
- 3. El controlador (driver) JDBC para MySQL, Connector/J
- 4. El servidor de aplicaciones **Tomcat** que nos permitirá trabajar con los programas en Java. Con éste se incluye el **API Java Servlet**.
- 5. Un editor o un IDE como: Jcreator o NetBeans (no he ocupado Eclipse)

Cuando inicie a programar en Java (*jsp*) no sabía mucho de como configurar y *montar* los servidores, pero creo que ahora ya entiendo un poco mejor. Si trabajas con **MySQL**, el problema más común (*creo yo*) es la instalación del controlador.

Solución: en Windows el directorio por defecto es:

- C:\Archivos de programa\Apache Software Foundation\Tomcat 6.0\webapps\ROOT
- El controlador MySQL (*Connector/J*) debe quedar ubicado en C:\Archivos de programa\Apache Software Foundation\Tomcat 6.0\lib

En tu navegador coloca lo siguiente <u>http://127.0.0.1:8080 - ó - htp://localhost:8080</u> para comprobar que la instalación ha sido correcta.

Si ya sabes un poco de programación Web ya puedes empezar a trabajar con JSP y los Servlets.

## Tips:

- Para crear un *FAVICON* en tu página, coloca esto en la cabeza: <head><link rel='shortcut' icon type='image/ico' href='../imagenes/alerta.png' / > </head>
- Puedes ocupar archivos .js:<script language='javascript' src='../miArchivo.js' > < /script> en la cabeza y dentro del cuerpo
- También puedes usar *librerías AJAX*.Por ejemplo, para efectos y galerías de imágenes ahorra bastante tiempo
- Si no es realmente necesario puedes omitir animaciones en Flash (*hacen un poco lenta la carga de la página*)
- Para gestionar la transferencia de archivos puedes utilizar un servidor FTP http://www.aclogic.com
- También puedes incluir un servidor de correos como Argo Mail Server <u>http://www.argosoft.com/files/apps/agsmail.exe</u>

# 6.- ¿Qué es una "Agrupación de conexiones" (connection pooling)?

Es el manejo de una colección de conexiones abiertas a una base de datos de manera que puedan ser reutilizadas al realizar múltiples consultas o actualizaciones.

### 7.- ¿Qué es un Fichero "MANIFEST.MF"?

Es un archivo espacífico contenido en un archivo JAR (*JavaARchive*); se usa para definir datos relativos a la extensión y al paquete. Puedes ver esto http://gpd.sip.ucm.es/rafa/docencia/programacion/tema1/instalacion.html.

### Más información:

- Introducción a Spring Framework: <u>http://www.davidmarco.es/tutoriales/SpringFrameworkMVC.html</u>
- JCreator:<u>http://www.jcreator.com/</u>
- Introducción a Hibernate: <u>http://www.froses.com/Assets/Files/Articles/Hibernate\_Introduccion\_es.pdf</u>
- JBoss: http://docs.jboss.org/jbossas/getting\_started/v4/pdf/startguide.pdf